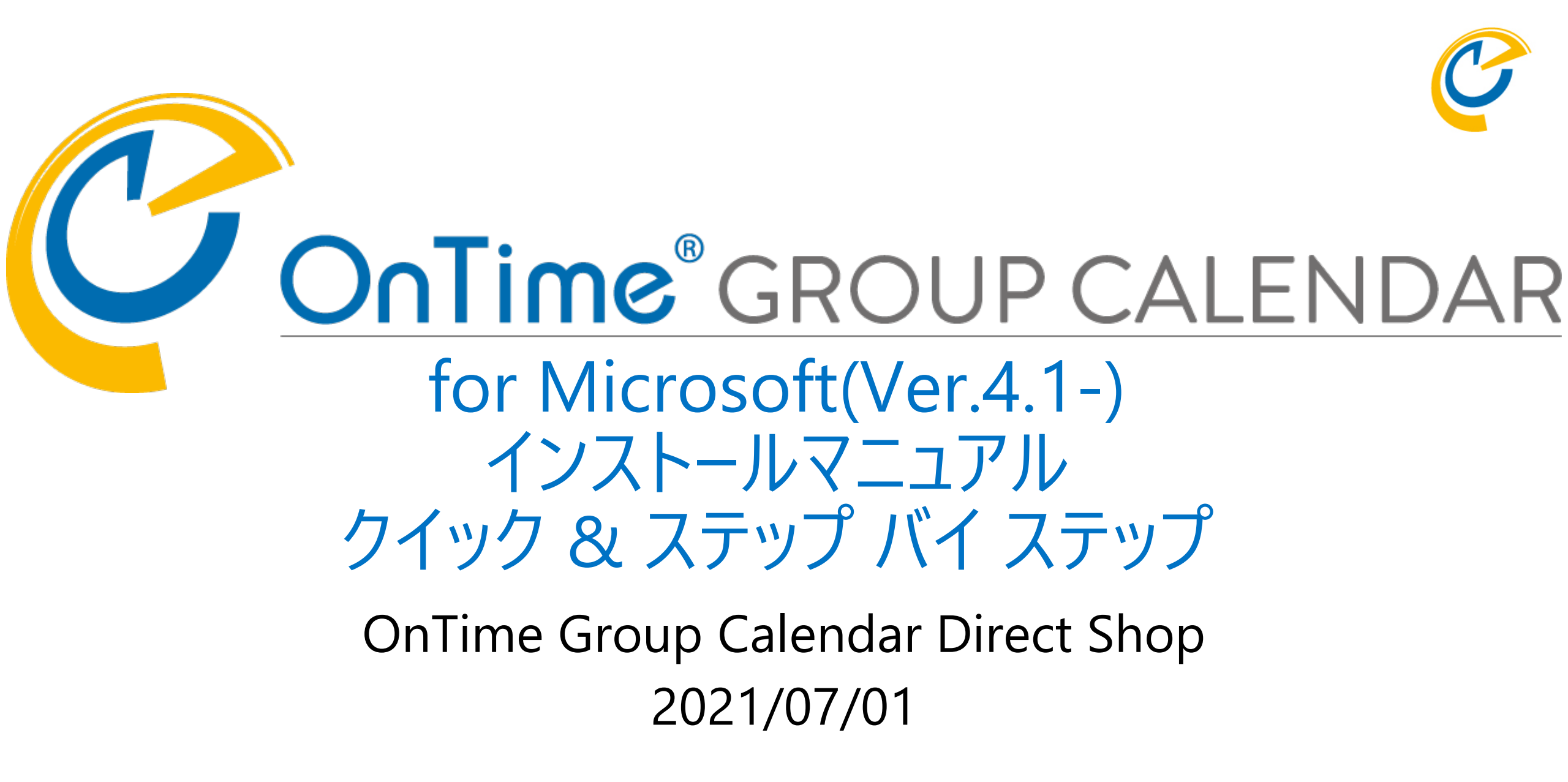

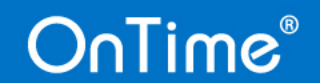

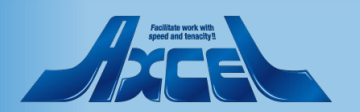

## 目次 インストールマニュアル

OnTime for Microsoft について
 OnTimeとExchangeの準備
 OnTimeサーバーの為に「SQL Server」のインストール
 OnTimeサーバーのインストール
 OnTime 管理センター初期設定
 p. 1 8

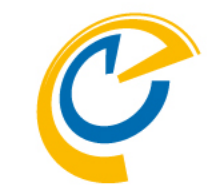

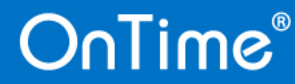

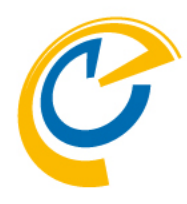

# OnTime for Microsoft について

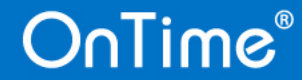

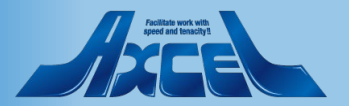

## OnTime for Microsoft について1 - 構成

- OnTime for Microsoft は Microsoft SQLサーバーとApache Tomcatサーバー (OnTimeサービスを含む)で動作します。
  - Microsoft SQLサーバー 各種設定や予定データのリアルタイムキャッシュを保持。
  - Apache Tomcatサーバー ユーザー及び管理画面及びExchangeのデータ同期を処理。
- 構成するMicrosoft SQL Server 2019 Express エディション、Apache Tomcat Serverはバンドルしています。ただし5000ライセンス以上などエンタープライズ用途の場 合はMicrosoft SQL Server は別のエディションを推薦します。

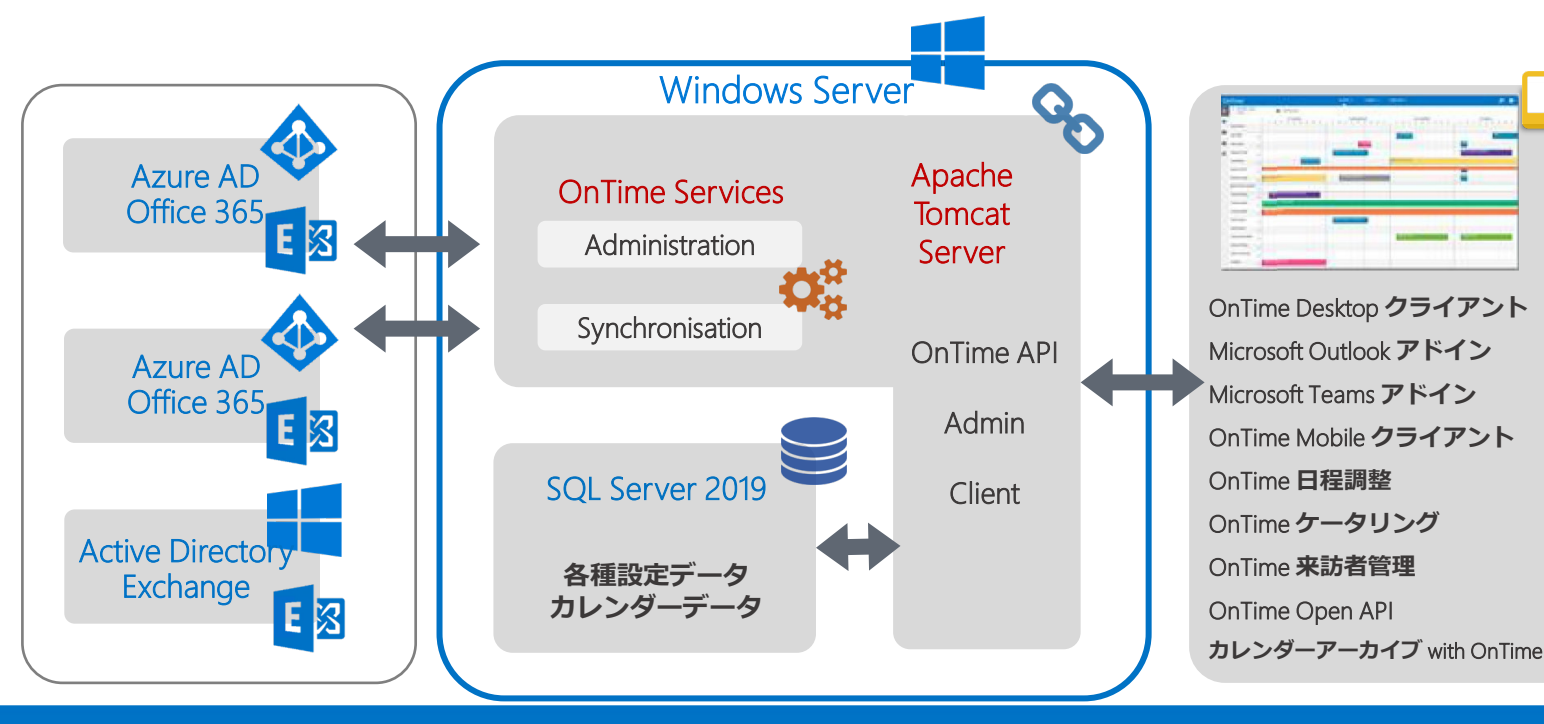

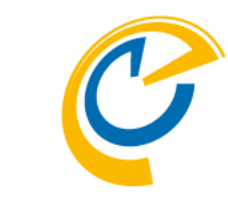

- 各ソフトウェアのバージョン等について
  - Tomcat バンドルされたバージョンのみ
  - Windows Server & SQL Server 下部リンク先のシステム要件をご確認ください
- メール認証やForm認証を含む複数の認証方法を 選択できます。
- 使用TCP/IPポート
   管理センター:8080 クライアント:80/443
- 必要とするスペックは日々の予定の作成更新数な どご利用状況によって変わります。
- システム要件(OnTime占有分)
  - 2GHz以上のIntel 互換プロセッサ
  - 4GB以上のハードディスク
  - 2GB以上のメモリ
- その他詳細は以下リンク先のシステム要件をご確認 ください。

https://ontimesuite.jp/forms/requirementsms/

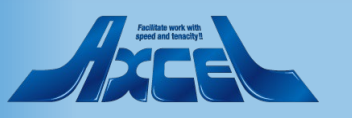

## OnTime for Microsoft について2- 設置

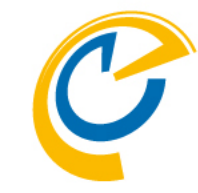

- OnTimeサーバーの配置場所は、各種クラウド環境でもオンプレ環境でもご利用いただけます。ご利用用途に応じてご検討/ご相談ください。
  - 各種クラウド環境に配備 外出先での利用/外部ネットワークからの接続利用が多い場合はクラウドに設置してください。 例えばOnTime for Microsoft Teamsを外部から利用したい場合はクラウド環境への設置を推薦します。
  - オンプレ環境に配備 インターネットゲートウェイの帯域が狭い場合はキャッシュやプロキシーのように設置できます。 OnTimeサーバーをオンプレ環境に設置する場合で外部ネットワークからも接続する必要があればVPN、リバースプロキ シー等による接続可能な環境に設置してください。
  - その他にも接続ルートやプロキシーの利用等、ネットワーク環境に応じてOnTimeサーバーの配置先をご検討ください。

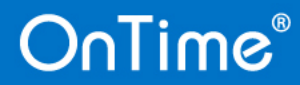

## OnTime for Microsoft について3- 設置

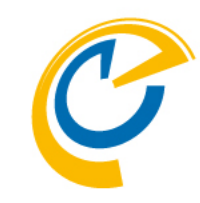

- OnTimeを導入するWindowsサーバーはActive Directoryのメンバーサーバーを推薦します。
  - あくまでもセキュリティの観点からADのメンバーサーバーとしての構成を推薦しています。
  - Exchangeとの同期は別途EWS接続の設定を行うので同じテナントである必要はありません。
  - Azure環境に新規で構築する場合はAzureAD DSをご利用いただけます。AWS等についても同等です。
  - WebSSOを利用する場合はそのADへの参加は必須です。
     ※WebSSOはWindows端末にユーザーがログインした情報をベースとしてSSOを実現するOnTime認証方式です。
  - どうしてもAD環境を準備できない場合はWORKGROUPサーバーとしてOnTimeサーバーを構築することも可能です。
    - ワークグループ名は「WORKGROUP」「WORKGROUP01」の様な簡易な名称ではなく組織を特定できる命名を してください。
    - セキュリティの観点からワークグループに所属するサーバーはOnTimeサーバーだけにしてください。
  - 詳細はFAQの https://www3.ontimesuite.jp/userdomain/ を参照ください。

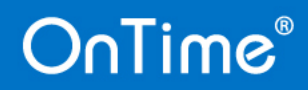

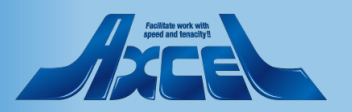

## OnTime for Microsoft について 4 - Teams

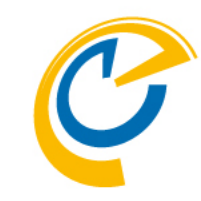

- OnTime for Microsoft Teamsは標準ライセンスだけでご利用いただける機能です。
  - Microsoft365(Exchange Online)との接続の認証方式に先進認証(OAuth)で接続した場合は、OnTime Desktopクライアントでも会議作成時に「Teams会議」を選択できるようになります。
  - Microsoft Teamsのチーム/チャネルのタブに表示してチャネルメンバーのスケジュールを表示できます。
- Microsoft Teamsのチーム/チャネルのタブに表示するためにはMicrosoftの仕様のため以下が必要です。
  - 1. OnTimeサーバーは証明書を利用したhttps接続を利用できる必要があります。
  - 2. OnTimeサーバーはTeamsからリダイレクト先として接続できる場所に存在する必要があります。
  - 3. OnTimeサーバーで使用する証明書はVer.4.1.0からパブリックな認証局の発行した証明書をご利用ください。
- OnTime for Microsoft Teams設定の詳細は「Microsoft Teams連携設定マニュアル」を参照して設定してください。

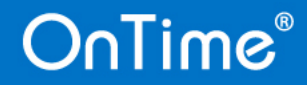

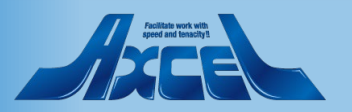

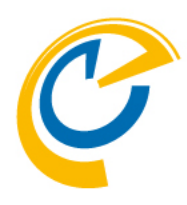

# **OnTimeとExchangeの**準備

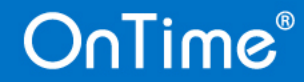

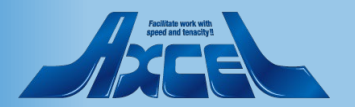

## Exchange側の設定と準備

- 偽装ユーザー(Impersonation User)について
  - OnTime for MicrosoftをExchange OnlineやオンプレのExchangeに接続する際に、全ユーザーを Impersonation(日本語で演技や偽装)してスケジュールデータの入出力を行う1つのアカウントを指します。 詳細は以下のURLをご参照ください。

表示名 Active Directory Permissions ApplicationImpersonation Address Lists この役割により、アプリケーションは組織内のユーザー **ApplicationImpersonation** を偽装してユーザーの代わりにタスクを実行できます。 ArchiveApplication Audit Logs 既定の受信者の範囲 **Cmdlet Extension Agents** Organization Compliance Admin Data Loss Prevention 既定の構成スコープ Database Availability Groups None **Database** Copies Databases 合計 75 件のうち 1 件を選択 追加 -> ApplicationImpersonation[削除]; キャンセル

https://www3.ontimesuite.jp/impersonation/

- 同期対象について
  - OnTime for MicrosoftをExchange Onlineやオンプレの Exchangeと同期させる際に対象となるユーザー、会議室、 備品を選択する必要があります。以下のどちらかを選択で きます。
  - グループメールアドレスでの登録
    - OnTimeでは配布グループ、メールが有効なセキュリティグループにて 指定できます。
    - 作成する際、「このグループをアドレス一覧に表示しない」のチェックは 必ず外してください。
    - OnTimeではExchangeから取得できる一般的な属性を利用できます。
  - LDAPでの登録
    - LDAPもしくはLDAPsによるADもしくはAzureADからの指定。
    - Directoryからの直接抽出なのでカスタム属性やフリガナ属性なども OnTimeに取り込むことができます。
    - AzureADにLDAPs接続する場合はAzureAD DSが必須です。
  - ※詳細は「ドメイン設定マニュアル」をご参照ください

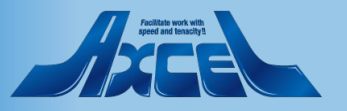

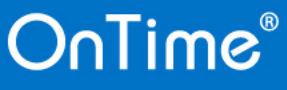

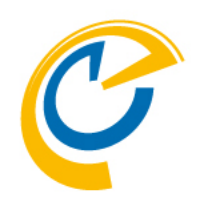

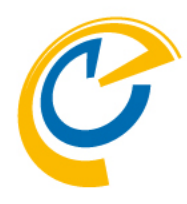

# OnTimeサーバーの為に 「SQL Server」のインストール

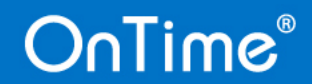

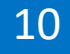

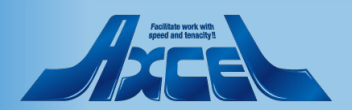

### OnTime用SQL Serverサイレントインストーラーの ダウンロードと展開

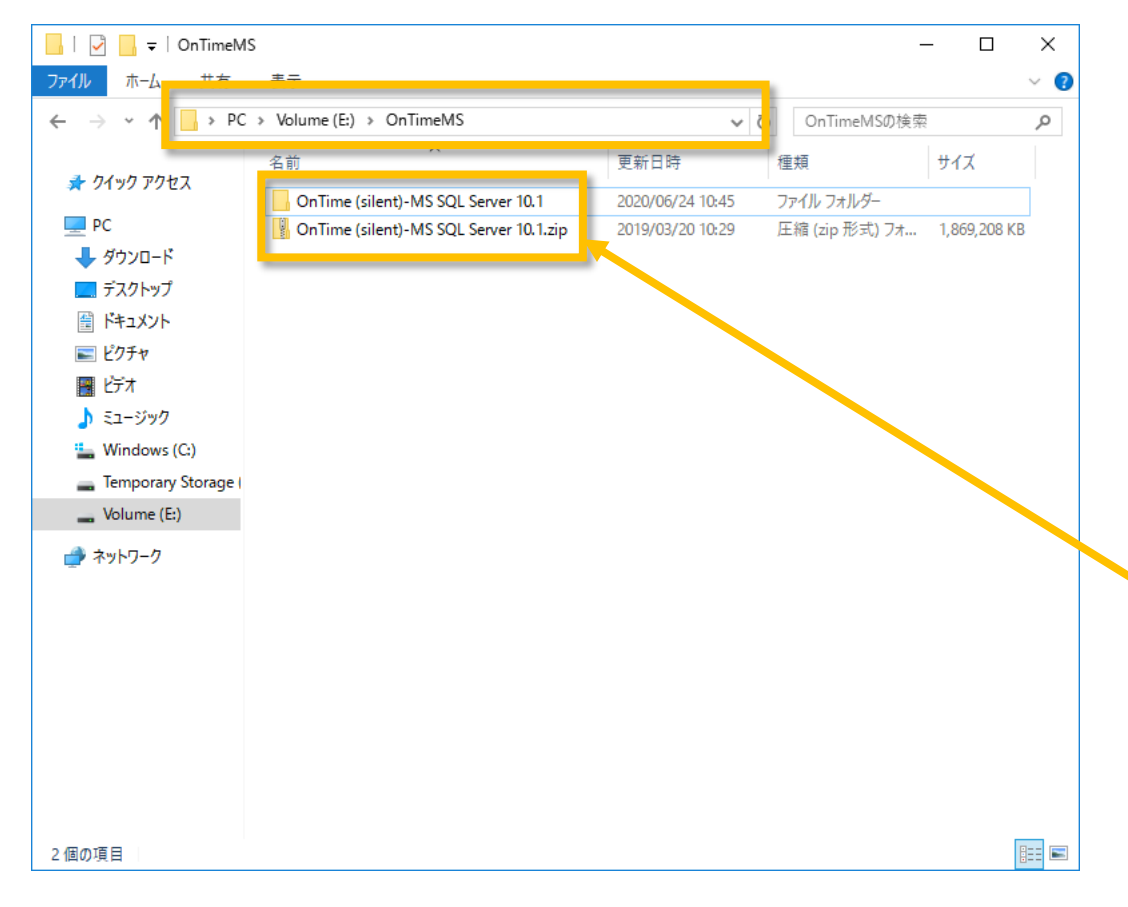

- OnTimeではバックエンドのデータストアとしてSQL Serverを 使用します。
- インストール作業はドメイン管理者でログインして行います。 ワークグループサーバーの場合もローカル管理者で実施してく ださい。
- 簡易にインストールできるようサイレントインストール用スクリ プトファイルを準備しています。以下のリンクからダウンロード して展開してご利用ください。 展開場所はログインしたユーザーに依存しないフォルダで行 います。(例 E:¥OnTime) <u>http://file.ontimesuite.com/SQLExpress</u>
- 自社で準備したSQLを利用する場合は以下リンク先の SQLセットアップマニュアルを参照してください。 <u>https://ontimesuite.jp/data/pdf/OnTime-SQL-</u> <u>Server-install-Manual-200403.pdf</u>

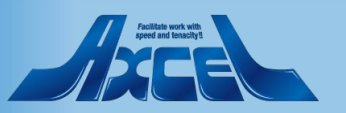

(参考)SQL Serverをインストールするドライブの変更 🥐

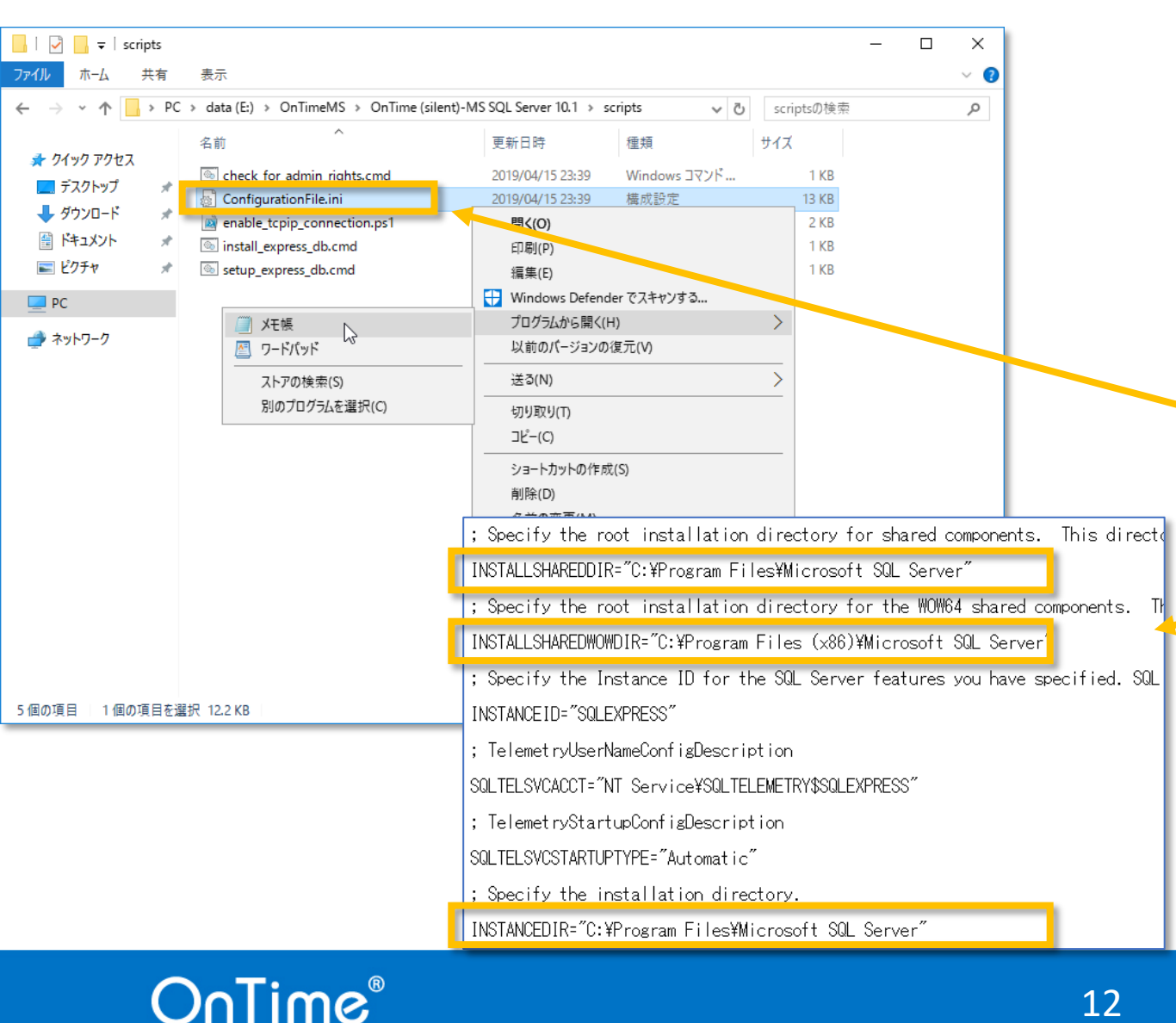

- ScriptフォルダにはSQL Serverをサイレントインストールでき るように各種cmdファイル、sqlファイルが準備されています。
- インストール先がAzure VMの場合はデータディスクはE:ドラ イブ以降を推薦されていますのでインストール先を変更する 場合はパラメーターが記載されているコンフィギュレーション ファイルの内容を変更する必要があります。
- インストールフォルダを変更したい場合はコンフィギュレーションファイルを変更してください。
- scriptフォルダを開きます。
- "ConfigurationFile.ini"ファイルをメモ帳などのテキストエ
   ディタで開きます。
- エディタの検索機能を使用して3つの"C:¥"の箇所を"E:¥" 等のご希望のドライブに変更します。

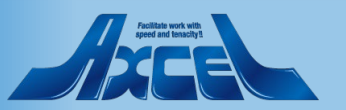

## OnTime用SQL Serverのインストール

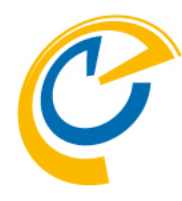

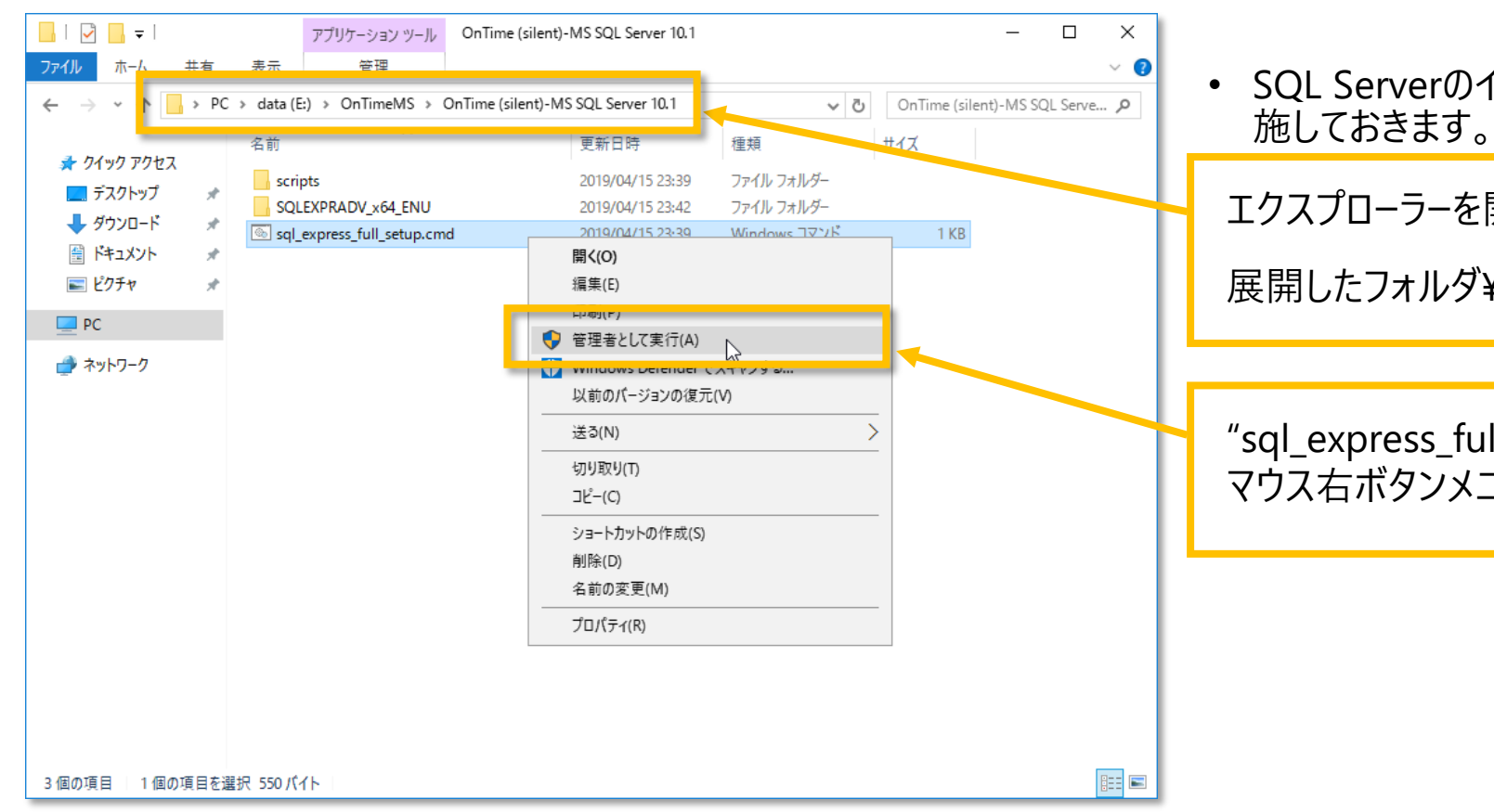

SQL Serverのインストールは10分程度掛かるので先に実施しておきます。

エクスプローラーを開き、展開したフォルダに移動します。

展開したフォルダ¥OnTime (silent)-MS SQL Server 10.1

"sql\_express\_full\_setup.cmd"を選択します。 マウス右ボタンメニュー「管理者として実行」を選択します。

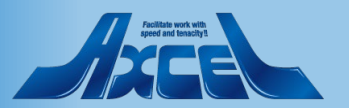

SQL Serverのインストール画面

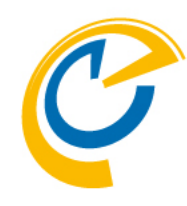

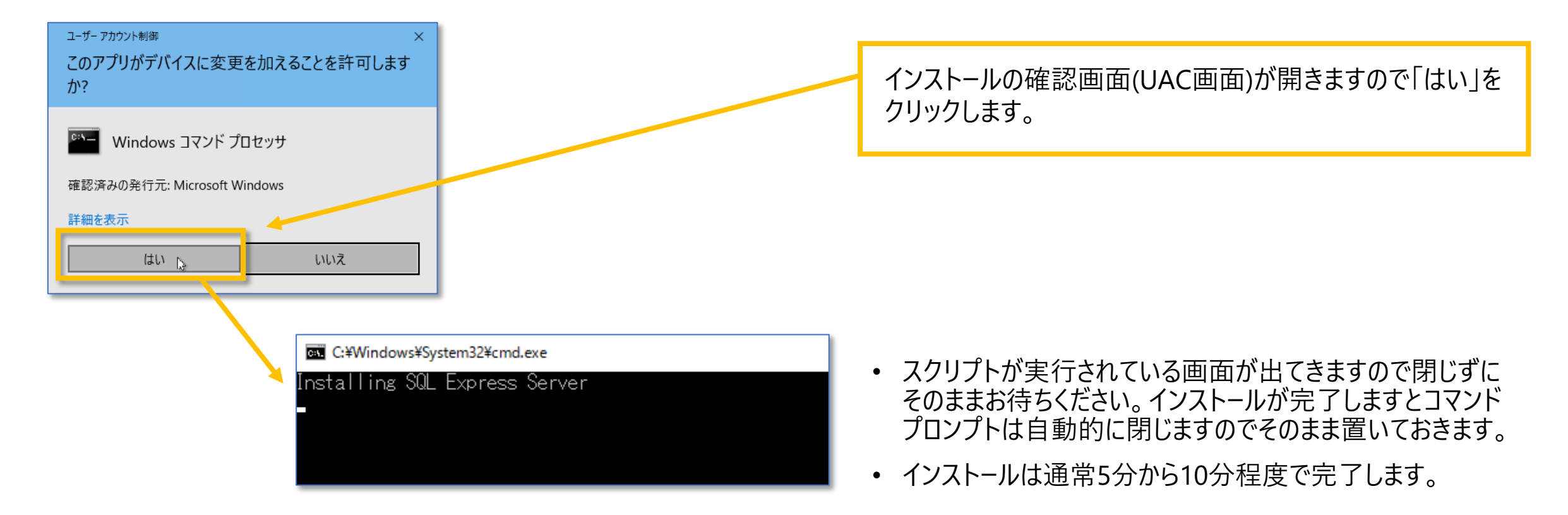

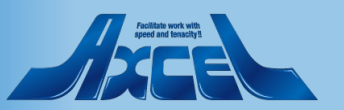

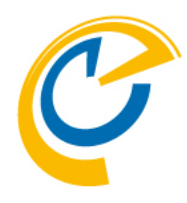

# OnTimeサーバーのインストール

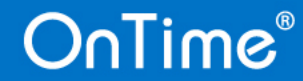

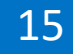

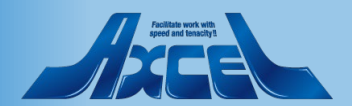

OnTimeサーバーのインストール

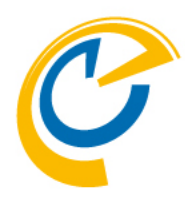

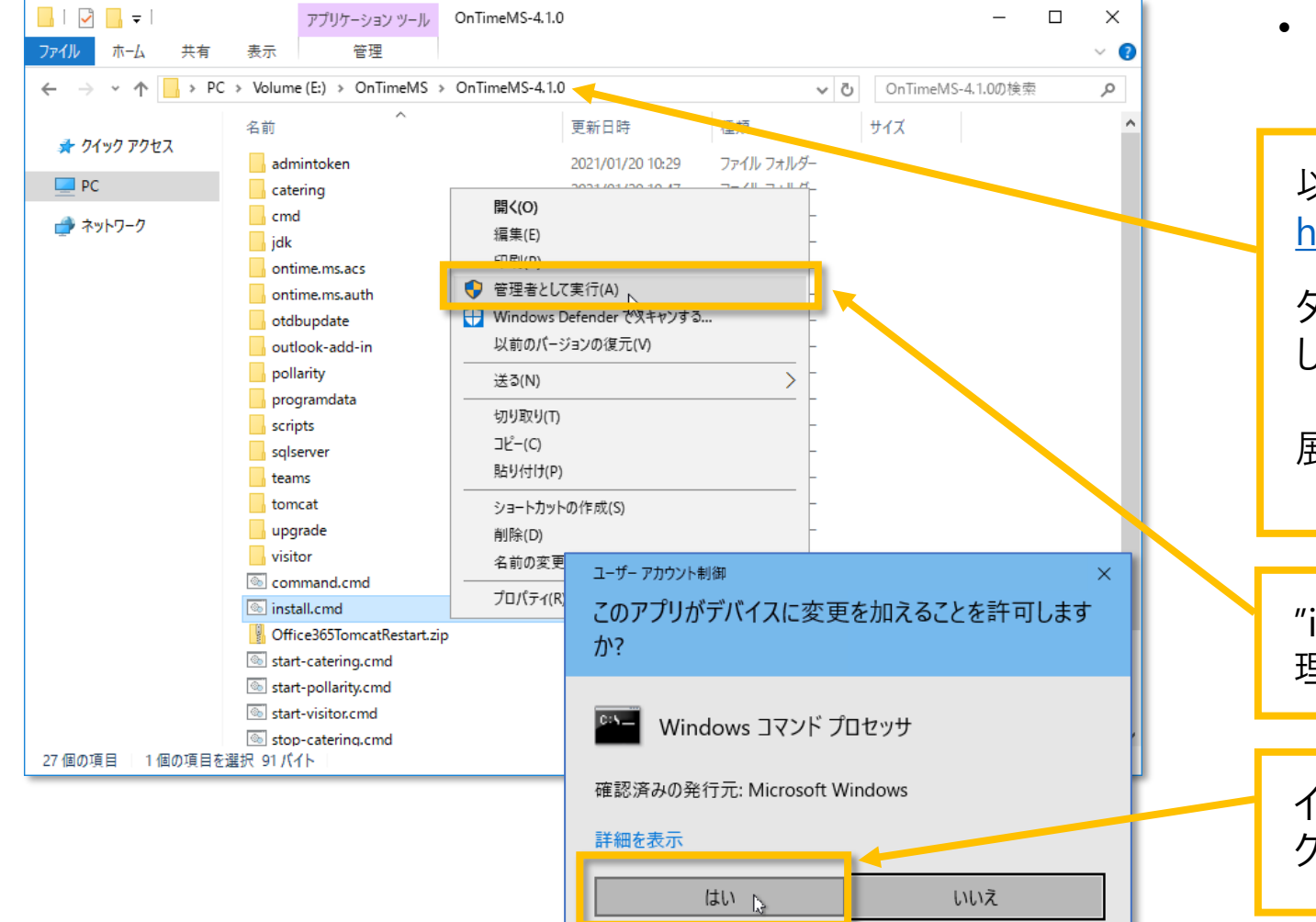

16

OnTime®

 先ほど実行したSQL Serverのサイレントインストールが完了 していることを確認します。

以下のリンクからプログラムをダウンロードします。 https://ontimesuite.jp/forms/downloads/ ダウンロードが完了すれば展開します。展開場所はログイン したユーザーに依存しないフォルダで行います。 (例 E:¥OnTime) 展開後は展開したしたフォルダに移動します。 (例 E:¥OnTime¥OnTimeMS-x.x.x)

"install.cmd"ファイルを選択しマウス右ボタンメニューから管理者として実行します。

インストールの確認画面(UAC画面)が開きますので「はい」を クリックします。

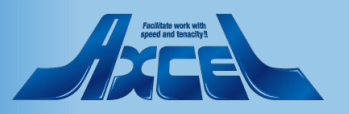

## 約1分程度のOnTimeインストール画面1

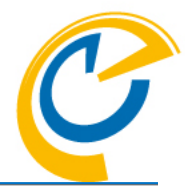

#### C:¥windows¥System32¥cmd.exe

#### E:¥OnTimeMS¥OnTimeMS-4.1.0>install.cmd

- E:¥OnTimeMS¥OnTimeMS-4.1.0>pushd "E:¥OnTimeMS¥OnTimeMS-4.1.0¥scripts" E:¥OnTimeMS¥OnTimeMS-4.1.0¥scripts>PowerShell -ExecutionPolicy Bypass E:¥OnTimeMS¥OnTimeMS-4.1.0¥scripts>pushd "E:¥OnTimeMS¥OnTimeMS-4.1.0¥s E:¥OnTimeMS¥OnTimeMS-4.1.0¥scripts>pushd "E:¥OnTimeMS¥OnTimeMS-4.1.0¥sc E:¥OnTimeMS¥OnTimeMS-4.1.0¥scripts>pushd "E:¥OnTimeMS¥OnTimeMS-4.1.0¥sc E:¥OnTimeMS¥OnTimeMS-4.1.0¥cmd>set ERROR\_LEVEL=0 E:¥OnTimeMS¥OnTimeMS-4.1.0¥cmd>set JAVA\_HOME=
- E:¥OnTimeMS¥OnTimeMS-4.1.0¥cmd≻echo Installation Started in: [2021/01/2: Installation Started in: [2021/01/22 9:51:48.24]
- ::¥OnTimeMS¥OnTimeMS-4.1.0¥cmd>set ERROR\_LEVEL=0
- E:¥OnTimeMS¥OnTimeMS-4.1.0¥cmd>set ERROR\_LEVEL=0
- E:¥OnTimeMS¥OnTimeMS-4.1.0¥cmd>SET ontime\_db\_name=[ontimems]
- E:¥OnTimeMS¥OnTimeMS-4.1.0¥cmd>sqlcmd /h-1 -i "..¥sqlserver¥set\_syslogi
- :¥OnTimeMS¥OnTimeMS-4.1.0¥cmd>CALL set\_ontime\_login.cmd
- コマンドプロンプトが開きインストールバッチが 走り出します。

#### 亟 管理者: C:¥windows¥System32¥cmd.exe

| Migrating schema [dbo] to version 5 - widen culture column from 16 to 64<br>Migrating schema [dbo] to version 6 - add extended properties table<br>Migrating schema [dbo] to version 7 - nullify all ad entity uSNChanged<br>Migrating schema [dbo] to version 8 - nullify all prev and ontime user exdi                                                                                                    |  |
|----------------------------------------------------------------------------------------------------|--|
| Migrating schema Ldboj to version 9 - add upn dn deletedat to ontime entity<br>Migrating schema [dbo] to version 10 - populate ontime entity with upn dn<br>Migrating schema [dbo] to version 11 - populate ontime entity with group up<br>Migrating schema [dbo] to version 12 - recreate extended properties table                                                                                                    |  |
| Migrating schema [dbo] to version 13 - add nominal ad groups table<br>Migrating schema [dbo] to version 14 - add roles table<br>Migrating schema [dbo] to version 15 - add ews permissions table<br>Migrating schema [dbo] to version 16 - add ad user default capacity contrain<br>Migrating schema [dbo] to version 17 - create shared groups<br>Migrating schema [dbo] to version 18 - increase number of sync threads<br>Migrating schema [dbo] to version 19 - create catering enabled group table<br>Migrating schema [dbo] to version 20 - add may collide with existing to ad<br>Migrating schema [dbo] to version 21 - add api user table<br>Migrating schema [dbo] to version 22 - add api user application id column<br>Migrating schema [dbo] to version 23 - reset default auth urls<br>Successfully applied 22 migrations to schema [dbo] (execution time 00:00.73<br>3月 11, 2020 11:00:15 午前 dk.intravision.securetokens.PropertyReaderWriter<br>es |  |
| 3月 11, 2020 11:00:15 午前 dk.intravision.securetokens.PropertyReadeoriter<br>ies<br>情報: Properties were changed, will update them                                                                                                    |  |
| Input your new administrator password (and it cannot be Innovation):<br>Please type your administrator password again to confirm:                                                                                                    |  |

- 以下のメッセージが表示されたらパスワードを 指定してエンターキーを押してください。 (初回のみ)
   「Input your new administrator … 」
- 「Please type your administrator …」の メッセージが表示されたら、再度同じパスワー ドを指定してエンターキーを押してください。

#### 画 管理者: C:¥windows¥System32¥cmd.exe

erNameAsACE=false;sendStringParametersAsUnicode=true;selectMethod=direc ng=adaptive;queryTimeout=-1;packetSize=8000;multiSubnetFailover=false;I ckTimeout=-1;lastUpdateCount=true;encrypt=false;disableStatementPooling e=pollarity;columnEncryptionSetting=Disabled;applicationName=Microsoft QL Server;applicationIntent=readwrite; (Microsoft SQL Server 14.0) WARNING: Microsoft SQL Server 14.0 does not support setting the schema ession. Default schema will NOT be changed to dbo ! Successfully validated 10 migrations (execution time 00:00.143s) Executing SQL callback: beforeMigrate [non-transactional] WARNING: DB: データベース 'pollarity' の 344 ページ、ファイル 1 のファイ を処理しました。 (SQL State: S0001 - Error Code: 4035) WARNING: DB: データベース 'pollarity' の 5 ページ、ファイル 1 のファイ) を処理しました。 (SQL State: S0001 - Error Code: 4035) WARNING: DB: データベース 'pollarity' の 5 ページ、ファイル 1 のファイ) を処理しました。 (SQL State: S0001 - Error Code: 4035) WARNING: DB: データベース 'pollarity' の 5 ページ、ファイル 1 のファイ) を処理しました。 (SQL State: S0001 - Error Code: 4035) WARNING: DB: SACKUP DATABASE (こより 349 ページか 0.251 秒間で正常に処理 7 MB/秒)。 (SQL State: S0001 - Error Code: 3014) Creating Schema History table: [pollarity].[dbo].[flyway\_schema\_history Current version of schema [dbo]: < Empty Schema >> Migrating schema [dbo] to version 1 - create all tables release 1 Migrating schema [dbo] to version 3 - add dates to polls and users Migrating schema [dbo] to version 6 - add casesensitivity to placeholde Migrating schema [dbo] to version 7 - set owner not null Migrating schema [dbo] to version 8 - add config table Migrating schema [dbo] to version 9 - add custom user emails Migrating schema [dbo] to version 9 - add custom user emails Migrating schema [dbo] to version 9 - add custom user emails Migrating schema [dbo] to version 9 - add custom user emails Migrating schema [dbo] to version 9 - add custom user emails Migrating schema [dbo] to version 9 - add custom user emails Migrating schema [dbo] to version 9 - add custom user emails Migrating schema [dbo] to version 9 - non null created updated Successf

 以下のメッセージが表示されたら yとエンターキーを押してください。
 「Do you want to enable pollarity? (y/n):」

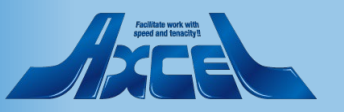

## 約1分程度のOnTimeインストール画面2

# C

#### 画 管理者: C:¥windows¥System32¥cmd.exe

reOnFirstPreparedStatementCall=false;fips=false;socketTimeout=0;auther ied;authenticationScheme=nativeAuthentication:xopenStates=false;sendTi trustStoreType=JKS;trustServerCertificate=false;TransparentNetworkIPRe erNameAsACE=false;sendStringParametersAsUnicode=true;selectMethod=dire ns=adaptive;queryTimeout=-1;packetSize=8000;multiSubnetFailover=false ckTimeout=-1;lastUpdateCount=true;encrypt=false;disableStatementPoolin e=catering;columnEncryptionSetting=Disabled;applicationName=Microsoft L Server;applicationIntent=readwrite; (Microsoft SQL Server 14.0) WARNING: Microsoft SQL Server 14.0 does not support setting the schema ession. Default schema will NOT be changed to dbo ! Successfully validated 7 migrations (execution time 00:00.176s) Executing SQL callback: beforeMigrate [non-transactional] WARNING: DB: データベース 'catering' Ø 408 ページ、ファイル 1 のファイ 処理しました。 (SQL State: S0001 - Error Code: 4035) WARNING: DB: データベース 'catering' Ø 4 ページ、ファイル 1 のファイ) を処理しました。 (SQL State: S0001 - Error Code: 4035) WARNING: DB: データベース 'catering' Ø 4 ページ、ファイル 1 のファイ) を処理しました。 (SQL State: S0001 - Error Code: 4035) WARNING: DB: SACKUP DATABASE (こより 412 ページが 0.374 秒間で正常(こ処理 MB/秒)。 (SQL State: S0001 - Error Code: 3014) Creating Schema [dbo] to version 1 - create catering tables Migrating schema [dbo] to version 2 - add locations to menu items Migrating schema [dbo] to version 3 - add served in meeting rooms for Migrating schema [dbo] to version 5 - add foreign key for menu item Migrating schema [dbo] to version 7 - add disabled for location Migrating schema [dbo] to version 7 - add disabled for location Successfully applied 7 migrations to schema [dbo] (execution time 00:0 Do you want to enable catering? (y/n) :

 以下のメッセージが表示されたら yとエンターキーを押してください。 「Do you want to enable catering? (y/n):」

#### 🔤 管理者: C:¥windows¥System32¥cmd.exe

. ¥webapps¥cateringManager¥web¥lanreg¥region.sv.json 59 個のファイルをコピーしました Catering was successfully started Changed database context to 'visitor'. Msg 15023, Level 16, State 1, Server DEMOMST¥SQLEXPRESS, Line 2 User, group, or role 'NT AUTHORITY¥SYSTEM' already exists in the current da Changed database context to 'visitor'. User BUILTIN¥Administrators already exists Flyway Community Edition 0-SNAPSHOT by Boxfuse Database: jdbc:sqlserver://localhost:1433;sslProtocol=TLS;jaasConfiguration 0;serverPreparedStatementDiscardThreshold=10;enablePrepare0nFirstPreparedSt authentication=NotSpecified;authenticationScheme=nativeAuthentication;xoper reType=JKS;trustServerCertificate=false;TransparentNetworkIPResolution=true Unicode=true;selectMethod=direct;responseBuffering=adaptive;queryTimeout=ginTimeout=15;lockTimeout=-1;lastUpdateCount=true;encrypt=false;disableStat EncryptionSetting=Disabled;applicationName=Microsoft JDBC Driver for SQL Se SQL Server 13.0) WARNING: Microsoft SQL Server 13.0 does not support setting the schema for be changed to dbo ! Successfully validated 5 migrations (execution time 00:00.164s) Executing SQL callback: beforeMigrate [non-transactional] WARNING: DB: Processed 528 pages for database 'visitor', file 'visitor' on WARNING: DB: Processed 2 pages for database 'visitor', file 'visitor\_log' of

ÁRNING: DB: BACKUP DATABASE successfully processed 530 pages in 0.327 sec Code: 3014) Current version of schema [dbo]: 5 Schema [dbo] is up to date. No migration necessary.

Schema [dbo] is up to date. No migration necessary. Do you want to enable visitor? (y/n) :

 以下のメッセージが表示されたら yとエンターキーを押してください。
 「Do you want to enable visitor? (y/n):」

#### 💽 管理者: C:¥windows¥System32¥cmd.exe

#### )o you want to enable visitor? (y/n) :

. +Webapps¥visitor##10.0.war .¥webapps¥visitorManager¥visitorAll.js .¥webapps¥visitorManager¥fonts¥NotoSans-Bold.ttf .¥webapps¥visitorManager¥fonts¥NotoSans-Regular.ttf ;#webapps¥visitorManager¥images¥favicon.ico ;#webapps¥visitorManager¥web¥lanreg¥langreglist.json ;#webapps¥visitorManager¥web¥lanreg¥language.da.json Ywebapps¥visitorManagerYweb¥lanreg¥language.de.json ¥webapps¥visitorManager¥web¥lanreg¥language.en.json ¥webapps¥visitorManager¥web¥lanreg¥language.es.json .¥webapps¥visitorManager¥web¥lanreg¥language.fr.json .¥webapps¥visitorManager¥web¥lanreg¥language.it.json . Weebapps¥visitorManager¥web¥lanreg¥language.io.json .¥webapps¥visitorManager¥web¥lanreg¥language.no.json .¥webapps¥visitorManager¥web¥lanreg¥language.sv.json ¥webapps¥visitorManager¥web¥lanreg¥region.da.json ¥webapps¥visitorManager¥web¥lanreg¥region.de.json ¥webapps¥visitorManager¥web¥lanreg¥region.en.ison ¥webapps¥visitorManager¥web¥lanreg¥region.en\_us.json ¥webapps¥visitorManager¥web¥lanreg¥region.es.jon ¥webapps¥visitorManager¥web¥lanreg¥region.fr.json ¥webapps¥visitorManager¥web¥lanreg¥region.it.json ¥webapps¥visitorManager¥web¥lanreg¥region.ja jp.json .¥webapps¥visitorManager¥web¥lanreg¥region.ja\_jp\_su.json .¥webapps¥visitorManager¥web¥lanreg¥region.no.json .¥webapps¥visitorManager¥web¥lanreg¥region.sv.json 6 個のファイルをコピーしました 'isitor was successfully started

 「Visitor was successfully started」
 の文字が表示されると、コマンドプロンプトが 消え、処理が完了します。

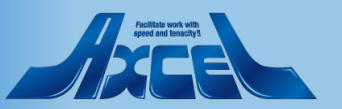

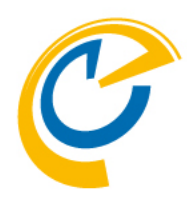

# OnTime Admin Center (OnTime 管理センター)初期設定

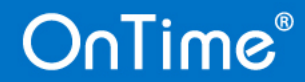

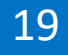

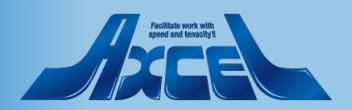

### OnTime 管理センターを開く

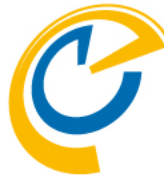

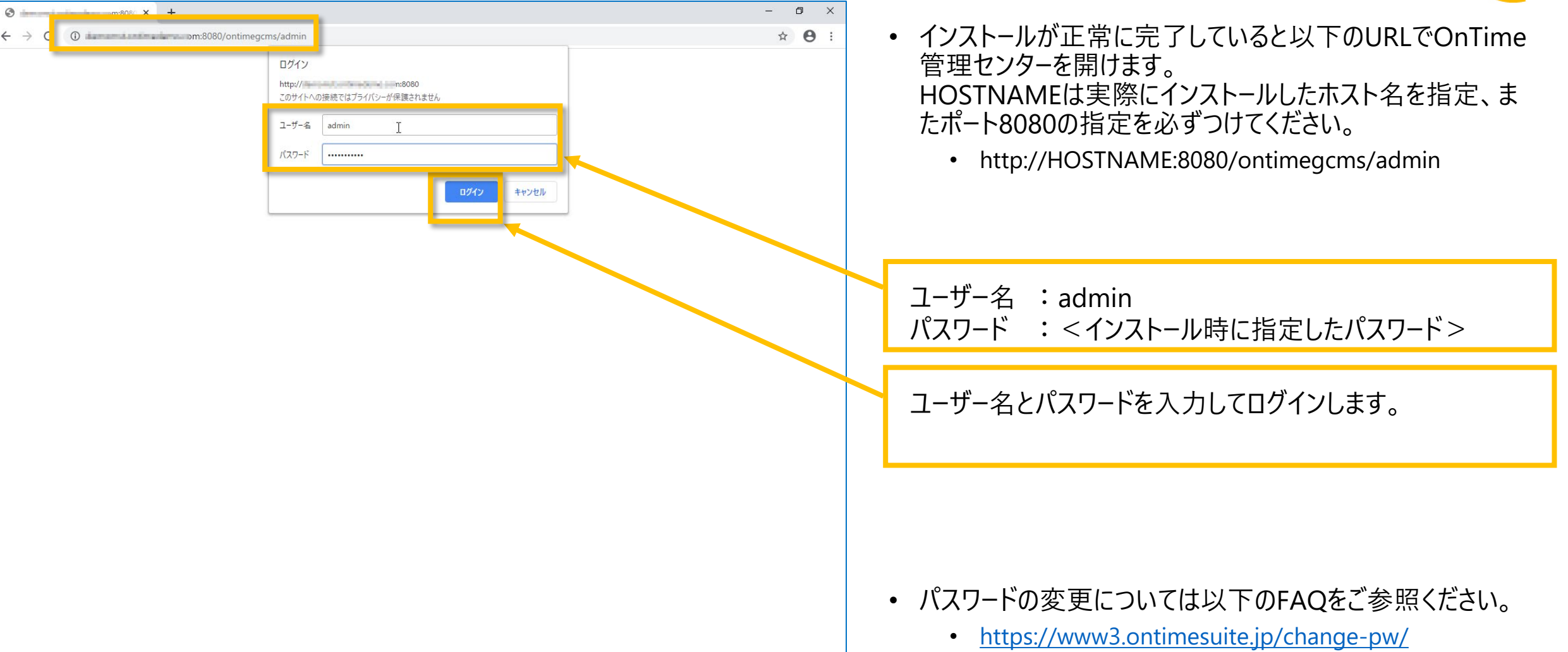

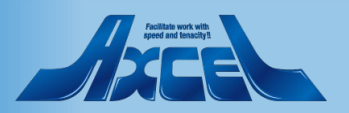

アクティベーションキーの登録

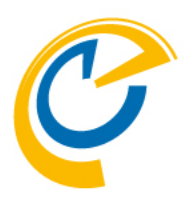

| Ç   | OnTime - Admin   | × +                                          |                                 |       |      | – 🗗 🗙                                            |
|-----|------------------|----------------------------------------------|---------------------------------|-------|------|--------------------------------------------------|
| ÷   | → C ③ 保護されて      | いない通信   m:8080                               | )/ontimegcms/admin              |       |      | ☆ 😬 :                                            |
| 0   | nTime®           |                                              |                                 |       |      | ۰ 🗘                                              |
| ONT | TME ADMIN CENTER | EDIT LICENSE REFRESH                         |                                 |       |      |                                                  |
|     | DASHBOARD        | DASHBOARD                                    |                                 |       |      | NOT LICENSED                                     |
|     | DATABASE         | Application                                  |                                 |       |      |                                                  |
| ۲   | GLOBAL           | Application:                                 | RUNNING                         |       | STOP | Last Status Change: Mon Mar 02 14:51:14 JST 2020 |
| -   | DOMAINS          | Subscription for calendar changes:           | STOPPED                         | START |      | Last Status Change: Mon Mar 02 14:51:19 JST 2020 |
|     | USERS            | Connection Services SQL Database Connection: | RUNNING                         |       |      | Last Status Change: Mon Mar 02 14:51:14 JST 2020 |
|     | GROUPS           | Active Exchange Domains:                     | 0 OUT OF 0 RUNNING              |       |      |                                                  |
|     |                  | Scheduled Services                           |                                 |       |      |                                                  |
|     | POLLARITY        | Directory Synchronisation:                   | SCHEDULED TO RUN 02:00          | START |      | Last Status Change: Mon Mar 02 10:49:02 JST 2020 |
|     | CATERING         | User & Group Synchronisation:                | SCHEDULED TO RUN 02:00          | START |      | Last Status Change: Mon Mar 02 10:49:03 JST 2020 |
| Å   | VISITOR          | Photo Synchronisation:                       | SCHEDULED TO RUN 02:00          | START |      | Last Status Change: Mon Mar 02 10:49:32 JST 2020 |
|     |                  | Permission Synchronisation:                  | SCHEDULED TO RUN 02:00          | START |      | Last Status Change: Mon Mar 02 10:49:49 JST 2020 |
|     |                  | Event Synchronisation:                       | SCHEDULED TO RUN TOMORROW 02:00 | START |      | Last Status Change: Mon Mar 02 10:49:35 JST 2020 |
|     |                  | Pollarity Services                           |                                 |       |      |                                                  |
|     |                  | Application:                                 | RUNNING                         |       |      |                                                  |
|     |                  | SQL Database Connection:                     | ОК                              |       |      |                                                  |
|     |                  | Catering Services                            |                                 |       |      |                                                  |

21

OnTime®

OnTime 管理センターが開いたら 左上の「EDIT LICENSE」をクリックします。

- アクティベーションキーは以下から入手可能です。
  - OnTime 正規販売パートナーからご購入
  - OnTime Group Calendar Direct Shop からご購入 <u>https://ontimesuite.jp/pricecalculator/</u>
  - OnTime Group Calendar Direct Shop から60日間のトラ イアルキーの入手
    - トライアルキー有効期限はダウンロードした日からの60 日となります。再発行はできませんのでご注意ください。
       手順やテスト計画を充分に検討した上でお申し込みください。

https://ontimesuite.jp/forms/try/

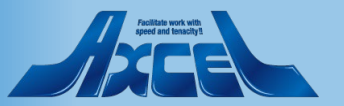

アクティベーションキーの入力

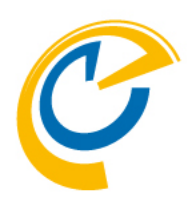

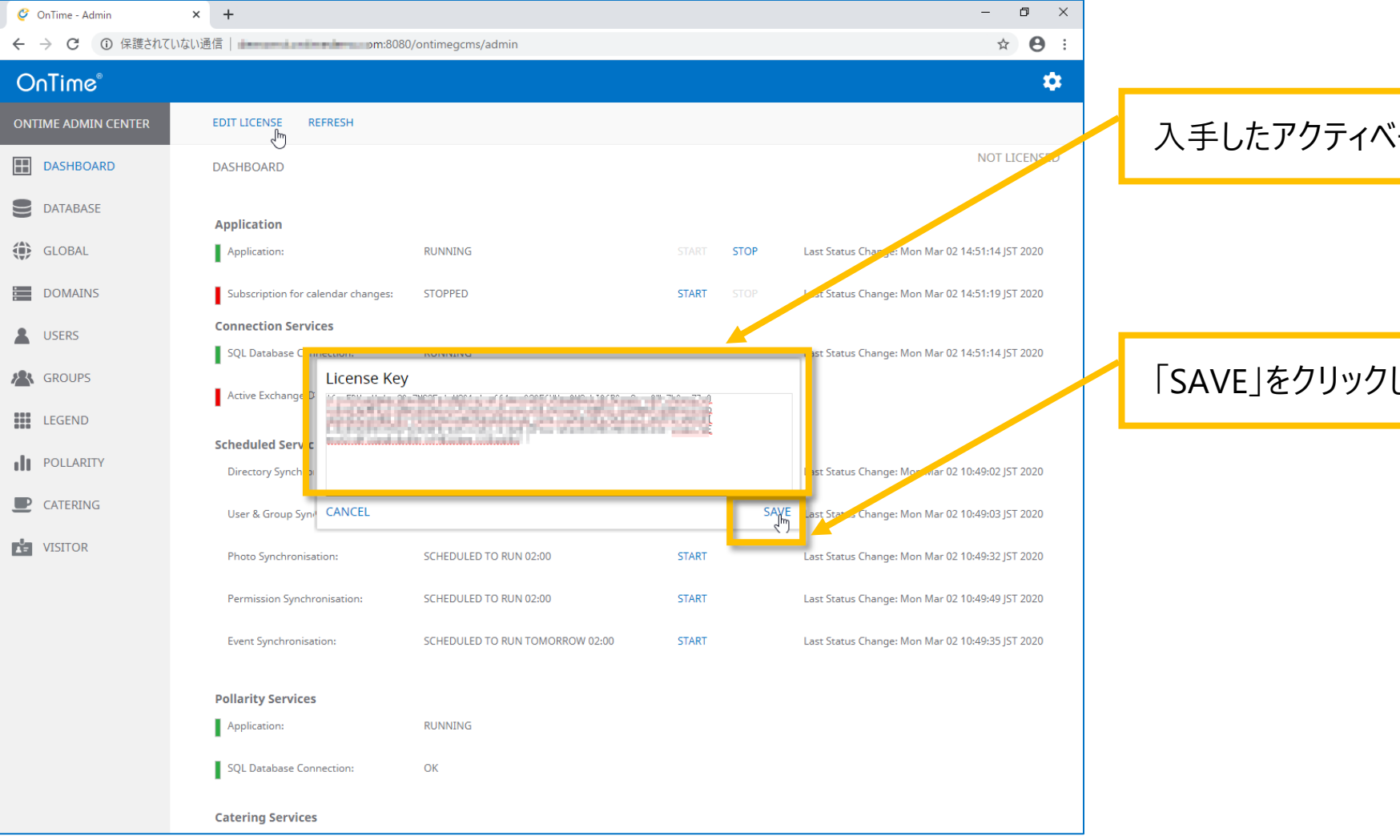

#### 入手したアクティベーションキーをコピーして貼り付けます。

#### 「SAVE」をクリックします。

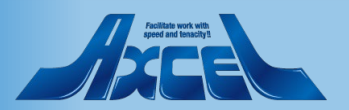

サブスクリプションのアクティベーション

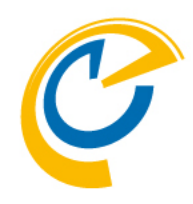

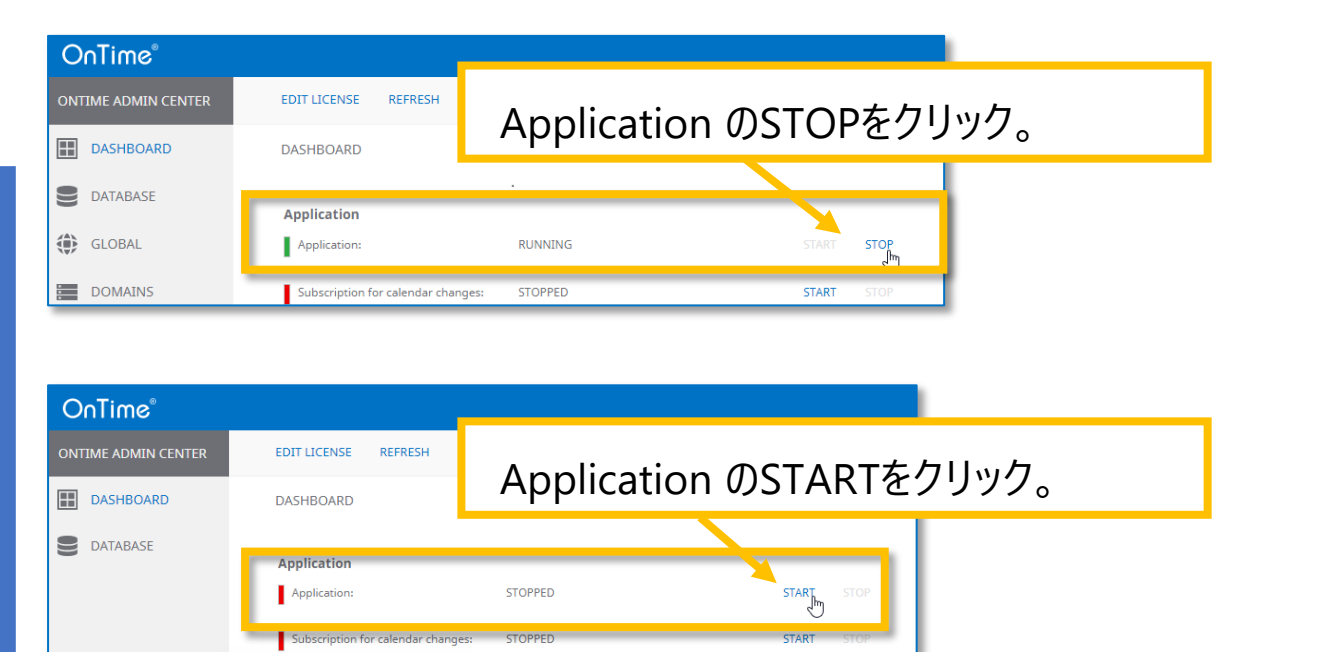

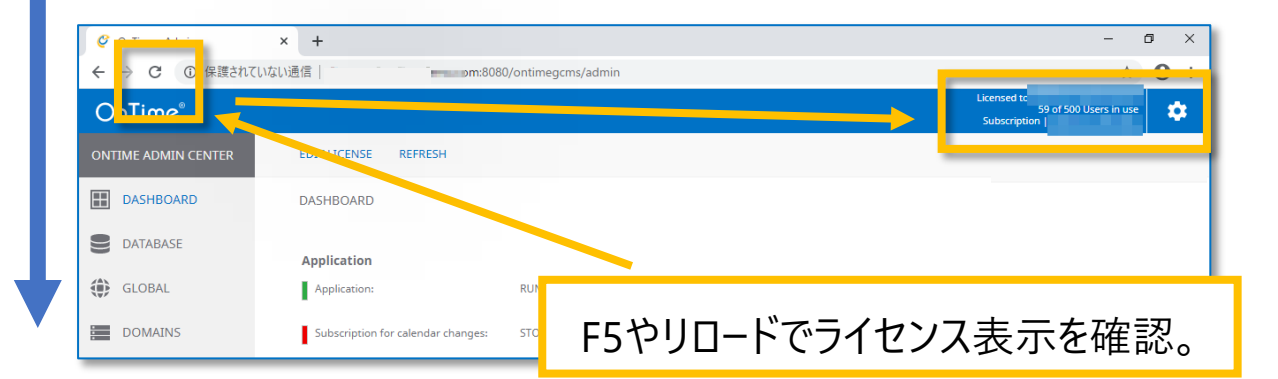

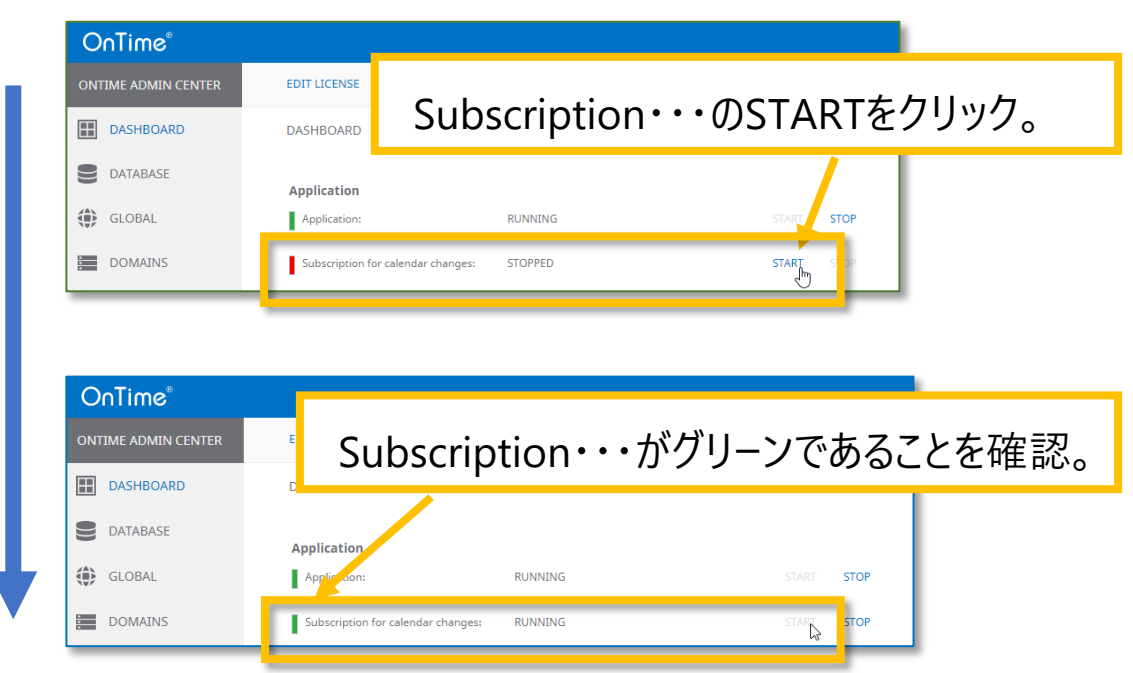

#### Pediate work with speed and tensity?

## UI を日本語に切り替えます

| Ç   | OnTime - Admin    | × +                                          |                                 |             | - 0 ×          |
|-----|-------------------|----------------------------------------------|---------------------------------|-------------|----------------|
| ←   | → C ▲ 保護されてい      | いない通信 demo.com:8080                          | )/ontimegcms/admin              |             | • ☆ <b>8</b> : |
| 0   | nTime°            |                                              |                                 |             | *              |
| ONT | TIME ADMIN CENTER | EDIT LICENSE REFRESH                         |                                 | Save Cancel | About          |
|     | DASHBOARD         | DASHBOARD                                    |                                 | Language    | 日本語 (ja)       |
| 9   | DATABASE          | Application                                  |                                 |             |                |
| ۲   | GLOBAL            | Application:                                 | RUNNING                         | STAF        |                |
|     | DOMAINS           | Subscription for calendar changes:           | RUNNING                         | STAF        |                |
| *   | USERS             | Connection Services SQL Database Connection: | RUNNING                         |             |                |
| *   | GROUPS            | Active Exchange Domains:                     | 0 OUT OF 0 RUNNING              |             |                |
|     | LEGEND            |                                              |                                 |             |                |
| dt  | POLLARITY         | Directory Synchronisation:                   | SCHEDULED TO RUN 02:00          | STAR        |                |
|     | CATERING          | User & Group Synchronisation:                | SCHEDULED TO RUN 02:00          | STAR        |                |
| Ľ   | VISITOR           | Photo Synchronisation:                       | SCHEDULED TO RUN 02:00          | STAR        |                |
|     |                   | Permission Synchronisation:                  | SCHEDULED TO RUN 02:00          | STAR        |                |
|     |                   | Event Synchronisation:                       | SCHEDULED TO RUN TOMORROW 02:00 | STAR        |                |
|     |                   | Pollarity Services                           |                                 |             |                |
|     |                   | Application:                                 | RUNNING                         |             |                |
|     |                   | SQL Database Connection:                     | ОК                              |             |                |
|     |                   | Catering Services                            |                                 |             |                |

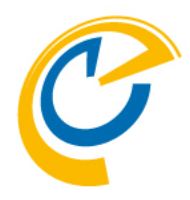

- OnTime 管理センターの UI は英語と日本語に対応して います。
- 以後の操作は日本語画面で行います。

画面の右上の歯車アイコンをクリックします。

Language の選択を日本語に変更します。

「SAVE」をクリックします。

• 画面がリロードされ日本語の UI に変更されます。

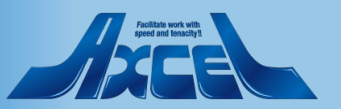

## 引き続き各種設定を行ってください

| 🥝 OnTime - Admin | × +                           |                                 |              | – 0 ×                                |
|------------------|-------------------------------|---------------------------------|--------------|--------------------------------------|
|                  | はい通信 demo.com:80              | 80/ontimegcms/admin             |              | ⊶ ☆ 😝 :                              |
| OnTime®          |                               |                                 |              | *                                    |
| ONTIME 管理センター    | ライセンスの編集 更新                   |                                 |              |                                      |
| ダッシュボード          | タッシュボード                       |                                 |              |                                      |
| ● データベース設定       | >.フニ1. 伊祖                     |                                 |              |                                      |
| グローバル設定          | アプリケーション:                     | RUNNING                         | 実行 <b>停止</b> | 最終実行日時: Wed Jan 20 11:04:00 JST 2021 |
| ドメイン設定           | 有効なライセンスの確認:                  | RUNNING                         | 実行 停止        | 最終実行日時: Wed Jan 20 11:04:15 JST 2021 |
| ユーザー設定           | <b>接続状況</b><br>■ SQL DB 接続状況: | RUNNING                         |              | 最終実行日時: Wed Jan 20 11:04:00 JST 2021 |
| 表示グループ設定         | Follows By Av                 |                                 |              |                                      |
| 凡例設定             | Exchange (5×1):               | 070 RONNING                     |              |                                      |
|                  | 同期スケジュール                      |                                 |              |                                      |
| ┃┃  □ 柱調整設定      | Directory Synchronisation:    | SCHEDULED TO RUN 02:00          | 実行           | 最終実行日時: Wed Jan 20 10:56:49 JST 2021 |
| ケータリング設定         | User & Group Synchronisation: | SCHEDULED TO RUN 02:00          | 実行           | 最終実行日時: Wed Jan 20 10:56:49 JST 2021 |
| 来訪者管理設定          | Photo Synchronisation:        | SCHEDULED TO RUN 02:00          | 実行           | 最終実行日時: Wed Jan 20 10:56:49 JST 2021 |
|                  | Permission Synchronisation:   | SCHEDULED TO RUN 02:00          | 実行           | 最終実行日時: Wed Jan 20 10:56:49 JST 2021 |
|                  | Event Synchronisation:        | SCHEDULED TO RUN TOMORROW 02:00 | 実行           | 最終実行日時: Wed Jan 20 10:56:49 JST 2021 |
|                  | 日程調整                          |                                 |              |                                      |
|                  | アプリケーション:                     | RUNNING                         |              |                                      |
|                  | SQL DB 接続状況:                  | ОК                              |              |                                      |
|                  | ケータリング                        |                                 |              |                                      |
|                  |                               |                                 |              |                                      |

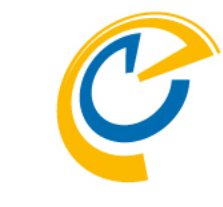

- ・ 画面がリロードされるとまだ設定していないExchange ドメインだけが赤色でその他が緑色であればインストールとアクティズーションが完了です。
- 引き続き他の各種設定は「設定マニュアル」に基づいて行ってください。
- OnTimeサーバーは証明書を利用したhttps接続を設定できます。
   なお、OnTime for Teamsを利用する場合は証明書を利用したhttps接続は必須です。
   設定方法は下のリンクからご確認ください。
   <a href="https://www3.ontimesuite.jp/ssl-cert2/">https://www3.ontimesuite.jp/ssl-cert2/</a>
- 新バージョン毎の主な新しい機能はリリースノートに記載しています。
   <a href="https://www3.ontimesuite.jp/category/release/">https://www3.ontimesuite.jp/category/release/</a>

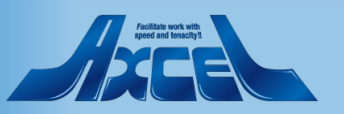